## ■トピックの承認待ち(モデレート)設定

• メンバーが投稿したビデオやコメントは、「承認待ち(Moderate)」となり、他のメンバーには表示されません。

Edit topic

- リードが投稿を承認すると、「表示(Active)」となります。
- 1. トピックの【**編集(Edit topic)**】を開きます

- 2. 【**○設定(Settings)**】を開きます
  ※別マニュアル「トピックの設定」参照
- 3. 【Moderate videos and comments】を有効にします
- 4. 【Save changes to my default settings】
  この設定を保存して次回も使いたい時はチェック
- 5. 【Save Changes】(変更の保存)をクリック

| Edit topic                                                                                                    |               | Details                    |   | 🏟 Settin   | gs |
|----------------------------------------------------------------------------------------------------|---------------|----------------------------|---|------------|----|
| Торіс                                                                                                    |               |                            |   | 2          |    |
| Topic Status                                                                                                    |               | Start date:                |   | End date:  |    |
| Scheduled: 07-01-22 to 07-08-22                                                                                         | ~             | 2022/07/01                 | E | 2022/07/08 | E  |
| Moderate videos and comments<br>Moderation is on. Responses and<br>comments will stay hidden until you<br>approve them. | <b>0</b><br>3 | Recording time<br>1 minute |   |            | ~  |

## ■投稿の通知

1. 投稿されると、【通知】 にメッセージが届きます

## ■投稿を承認

2. 投稿を確認して、ステータスを【Active】にします

Activate Responses

Ø Hide responses

Add to Mixtapes

Move responses

前 Delete responses

Print QR codes

Download videos

## ■一括操作

- 3. 左上のチェックボックスをチェック
- 4. 表示された 【Actions】 をクリック
- 5. 該当する操作を選択します

表示

非表示

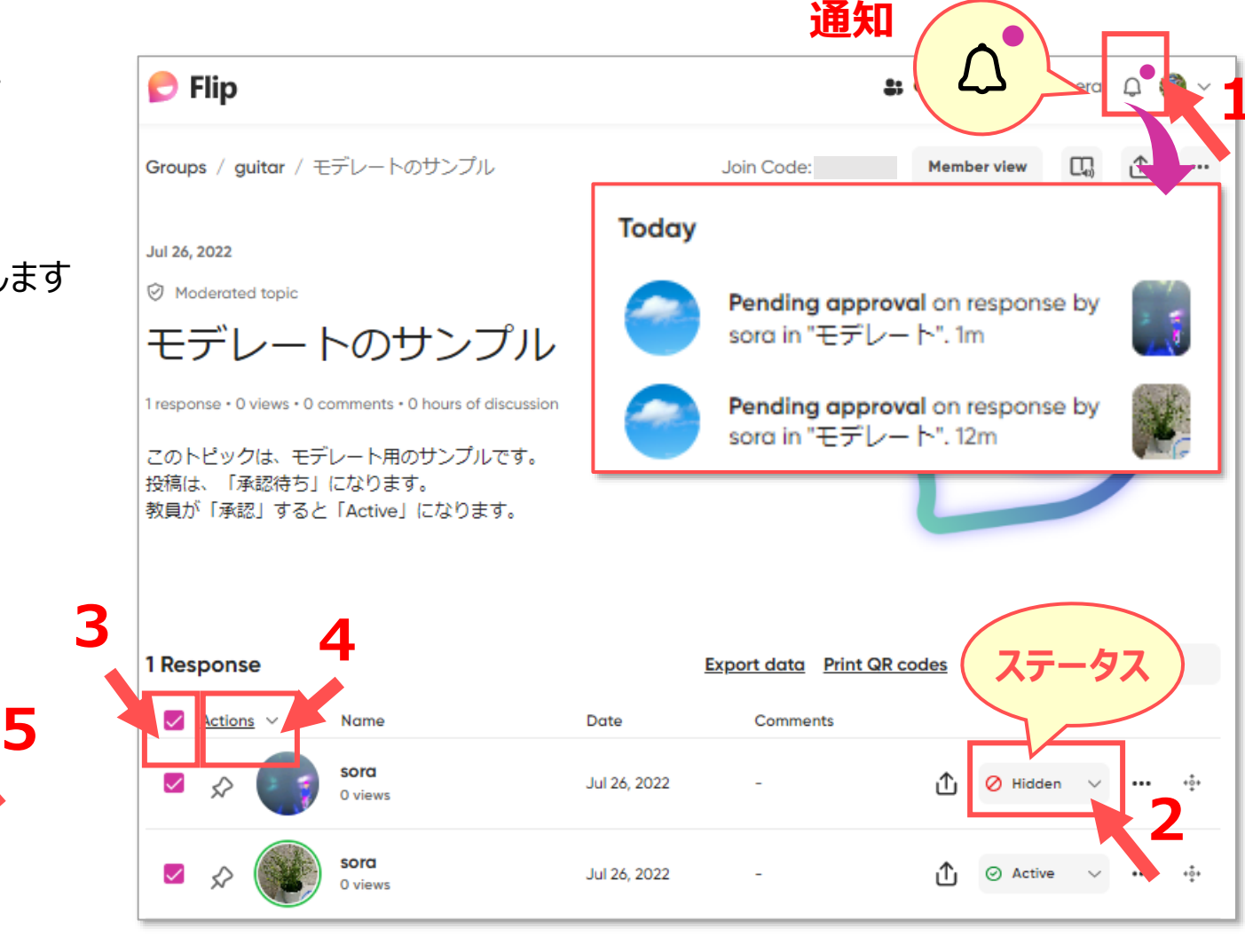

۳Ŀ.